## Setting Up EScan with a Yahoo for Business Email Account

Last Modified on 01/19/2022 9:36 am PST

#### **Summary**

This document shows you how to configure MyoVision for Yahoo Mail for Business

#### Before you Begin

1. Make sure you are using Yahoo for Business, not plain Yahoo Mail as these require different settings. The guide for setting up Yahoo Mail is here.

# How to Set Up Yahoo for Business

### 1. Open EScan's Email Settings

• Go to Setup > System > Email

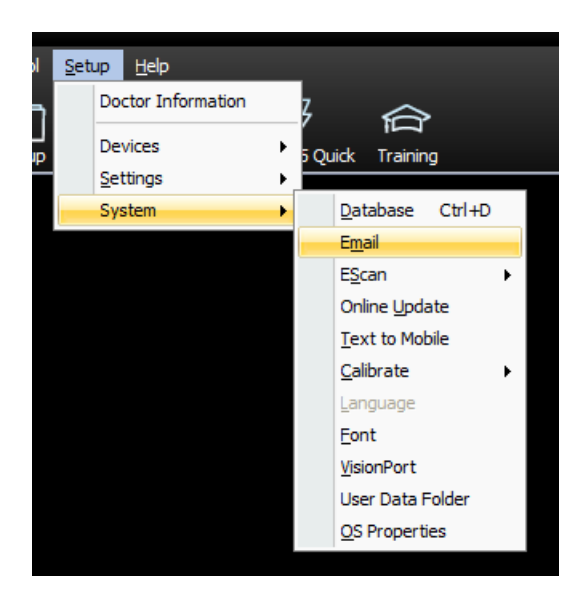

- 2. Change Host Name
  - Click on Advanced.

| EScan Email Setup                                                                           | x         |
|---------------------------------------------------------------------------------------------|-----------|
| Email Account information:<br>email address / user name (i.e info.myofficeemaill@gmail.com) | ОК        |
| kristopher.hokanson@yahoo.com                                                               | Cancel    |
| Password View Hide                                                                          |           |
| email service provider Yahoo                                                                | Send Test |
|                                                                                             |           |

• Change the host name to "smtp.bizmail.yahoo.com" then click OK.

| EScan Email Setup                                                                                                    | x         |
|----------------------------------------------------------------------------------------------------|-----------|
| Email Account information:<br>email address / user name (i.e info.myofficeemaill@gmail.com)                                                                                 | ОК        |
| kristopher.hokanson@yahoo.com                                                                                                    | Cancel    |
| Password<br>******  Hide                                                                                                    |           |
| email service provider. Vahaa                                                                                                    | Send Test |
| Reply To:                                                                                                    | >> Less   |
| ⊂ Outgoing SMTP mail server settings                                                                                                    |           |
| For advanced outgoing mail server settings, contact your<br>Internet Service Provider or IT Professional if necessary.<br>MyoVision support does not have this information. | Create    |
| Host name: Port Number:                                                                                                    |           |
| smtp.bizmail.yahoo.com 465                                                                                                    |           |
| Login Method:                                                                                                    |           |
| Auth Login - Use StartTLS                                                                                                    |           |

### 3. Create an App Password for Yahoo

• Follow the steps in the support article for setting up Yahoo Mail here to create an App Password. Once complete, Yahoo for Business will be set up to send email from MyoVision.

Note: If you need help at any point, please reach out to our technical support team at 1-800-969-6961, option 2. (International: 206-448-3464) Office hours are 8:00am - 4:00pm M-F, PST.